## City of San José

## **Guide for Updating Your Beneficiary**

**Step 1:** Follow the instructions below for how to log in to the portal site.

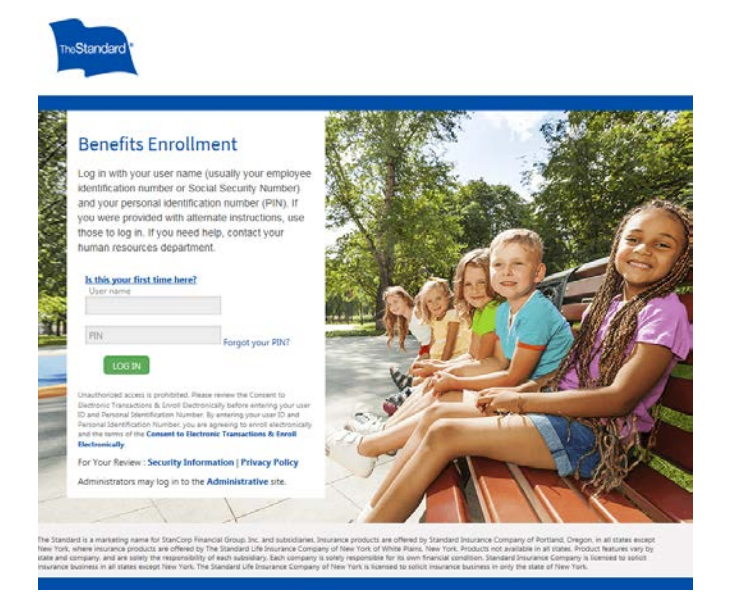

## Open the online portal site at: https://standard.benselect.com/sanjoseca

- Your User name is your employee ID number or your Social Security Number.
- Your personal identification number (PIN) when you first log in is the last four digits of your SSN followed by the last two digits of your birth year.

| Home Me & My F                                                                                   | amily - My B                                          | enefits -                         | Sign & Submit                                      | Logout                          |
|--------------------------------------------------------------------------------------------------|-------------------------------------------------------|-----------------------------------|----------------------------------------------------|---------------------------------|
| Change MY PIN                                                                                    |                                                       |                                   |                                                    |                                 |
| Your PIN (Personal Identifical<br>equivalent of your digital signa<br>Please change your PIN. Yo | tion Number) is the se<br>ature.<br>ou may choose any | ecret code you u<br>combination o | use to access the syster<br>f letters and numbers. | n. Entering your PIN is the     |
| New PIN:                                                                                         | •••••                                                 |                                   |                                                    |                                 |
| Re-enter your new PIN<br>to verify:                                                              | •••••                                                 |                                   |                                                    |                                 |
| Security Questions                                                                               |                                                       |                                   |                                                    |                                 |
| To complete your PIN change<br>to reset your PIN if you forget                                   | , select a security que                               | estion, answer i                  | it and provide your emai                           | il address. This will allow you |
| Select Security<br>Question:                                                                     | What city were                                        | you born i 🔻                      | <b>r</b>                                           |                                 |
| Answer:                                                                                          | Dallas                                                |                                   |                                                    |                                 |
| Email Address:                                                                                   | janesmith@test                                        | t.com                             |                                                    |                                 |
| Confirm Email:                                                                                   | janesmith@test                                        | t.com                             |                                                    |                                 |
|                                                                                                  | SAVE NEW PI                                           |                                   |                                                    |                                 |
|                                                                                                  |                                                       |                                   |                                                    |                                 |

## Change MY PIN

- If it is your first time logging in, you will be prompted to change your PIN.
- You will enter in your PIN of choice that meets the listed criteria, answer a security question and enter in your email address.
- Once you have entered your information, press the 'Save New Pin' button. You will then be brought to the Introduction and Information Screen.

**Step 2:** To change your beneficiary, select 'Change my beneficiary' on the right hand side of the home screen.

| TheStandard                                                                                                    | CAPITAL OF SILCON VALLEY                                                                                                    |
|----------------------------------------------------------------------------------------------------|----------------------------------------------------------------------------------------------------|
| Home Me & My Family + My Benefits + Sign & Submit Logout                                                                                                    |                                                                                                    |
| Welcome Back, Test<br>For most benefits, your open enrollment is the only time of year you can make changes in your benefit<br>have a qualifying life event.<br>Summary of Benefit Elections:                                                                                                    | What would you like to do?<br>Complete my EQI<br>Change my beneficiary<br>Change my beneficiary<br>Review my elections<br>Change my benefits due to a qualifying<br>life event<br>Review forms that L signed<br>Find a document or form |
| Plan     Benefit     Cost per Deduction     Coverage Term Date       Additional Life Plan 3. Vantage     \$10,000     \$0,00 (\$0.45 pending) after-tax       Additional AD&D Plan 3.     \$10,000     \$0.10 after-tax       Vantage     \$10,000     \$0.10 after-tax       \$0.10 total     + \$0.45 pending | • Change my PIN                                                                                                    |
|                                                                                                    | Continue to review personal information and begin enrollment.                                                                                                    |
| те                                                                                                    | ● 2018 - StanCorp Financial Group, Inc.                                                                                                    |

**Step 3:** From this screen you will be able to add a new beneficiary by selecting the + icon, or if your beneficiary is already listed, you can select the beneficiary of your choice on this screen.

| eneticiary is a person, trust, or organiza<br>our death.                                                       | tion to whom benefits will be paid.                                                                    | A contingent beneficiary will receive benefits i | f your primary beneficiary is no lon | ger living at the time |
|----------------------------------------------------------------------------------------------------|----------------------------------------------------------------------------------------------------|--------------------------------------------------|--------------------------------------|------------------------|
| Check the box next to the name of e To add a beneficiary to the list, click You may adjust the percentages ass | ach beneficiary you wish to assign.<br>the <i>Add</i> button.<br>signed to each beneficiary, as long a | is the percentages add up to 100%                | •                                    |                        |
| Beneficiary                                                                                                    | Relationship                                                                                           | Primary                                          | Contingent                           | +                      |
| rs Employee                                                                                                    | Spouse                                                                                                 | 0.00%                                            |                                      | 0.00%                  |
| om Employee                                                                                                    | Parent                                                                                                 | 100.00%                                          |                                      | 0.00%                  |
|                                                                                                    |                                                                                                    |                                                  |                                      | >                      |

**Step 4:** Confirm your beneficiary designations by entering your PIN as shown below. After selecting the check mark, your beneficiary has been updated and you may log out.

| TheStandard                                                                                                    |                                 | CATTOR OF SILECON VALLEY                |  |  |  |
|----------------------------------------------------------------------------------------------------|---------------------------------|-----------------------------------------|--|--|--|
| Home Me & My Family - My                                                                                                   | Benefits - Sign & Submit Logout |                                         |  |  |  |
| Life Event: Please Confi                                                                                                   | Life Event: Please Confirm      |                                         |  |  |  |
| By entering my PIN below, I am formally changing the beneficiary information on the specified life and/or disability plans |                                 |                                         |  |  |  |
| PIN:                                                                                                    | ······                          |                                         |  |  |  |
| Reason for change:                                                                                                    | Beneficiary change.             |                                         |  |  |  |
|                                                                                                    |                                 |                                         |  |  |  |
| ВАСК                                                                                                    |                                 |                                         |  |  |  |
| I B                                                                                                    |                                 | © 2016 - StanCorp Financial Group, Inc. |  |  |  |